# EVNJA

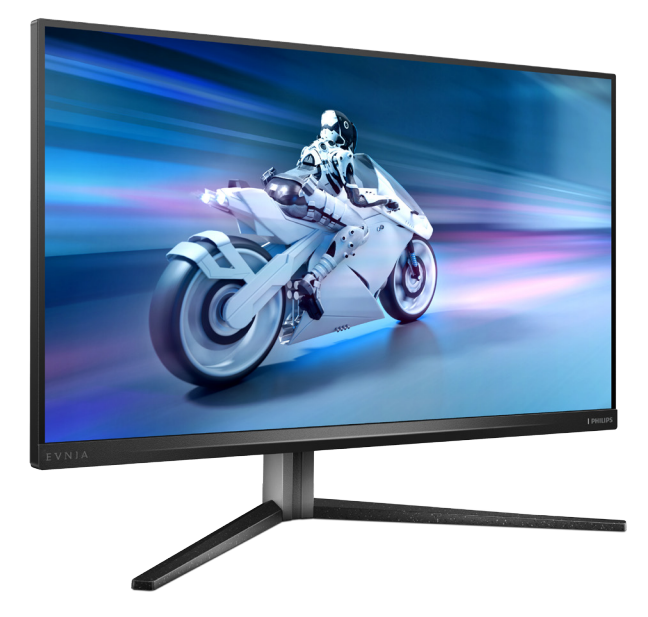

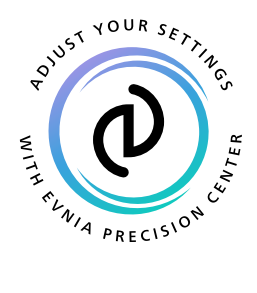

JA ユーザーマニュアル

Register your product and get support at www.philips.com/welcome

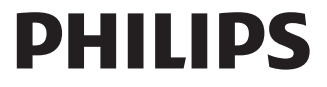

# 目次

| 1.  | <b>重要1</b><br>1.1 安全のための注意事項とメンテナ<br>ンス1<br>1.2 表記の説明3 |
|-----|--------------------------------------------------------|
|     | 1.3 製品と梱包材料の <b>廃棄3</b>                                |
| 2.  | <ul> <li>モニタをセットアップする</li></ul>                        |
| 3.  | 画像の最適化14<br>3.1 SmartImage14<br>3.2 SmartContrast      |
| 4.  | Windows 動的照明17                                         |
| 5.  | Adaptive Sync 19                                       |
| 6.  | Ambiglow20                                             |
| 7.  | HDR 21                                                 |
| 8.  | コンピューター視覚症候群 (CVS)<br>を防止するための設計22                     |
| 9.  | 技術仕様23<br>9.1 解像度とプリセットモード26                           |
| 10. | <b>電</b> 源管理27                                         |
| 11. | カスタマサポートと保証28<br>11.1 Philipsのフラットパネルモニタ画<br>素欠陥ポリシー   |

| 12. | トラブルシニ    | ューティン | ッグ& FAQ | . 32 |
|-----|-----------|-------|---------|------|
|     | 12.1 トラブル | /シューテ | ィング     | . 32 |

# 1. 重要

この電子ユーザーズガイドは、Philips モニ タを使用するユーザーを対象にしています。 モニタを使用する前に、本ユーザーズマニ ュアルをよくお読みください。モニタの操 作に関する重要な情報と注意が記載されて います。

Philips 保証は、その操作指示に従い製品 を使用目的に沿って適切に取り扱い、購入 日、販売店名および製品のモデルと製造番 号が記載されたオリジナルインボイスまた は現金領収書を提示した場合に適用されま す。

# 1.1 安全のための注意事項とメンテ ナンス

# 

本書で指定していない制御、調整または手順を使用すると、感電、電気的障害、機械的 災害につながる可能性があります。 コンピュータのモニタを接続し使用している

ときは、これらの指示を読んで従ってください。

### 取り扱い

- モニターを直射日光やきわめて明るい 光にさらしたりせず、他の熱源から離れ た位置に設置してください。これらの環 境に長時間さらされると、モニタが変色 したり損傷する結果を招きます。
- ディスプレイにオイルが付着しないよう にしてください。オイルは、ディスプレイ のプラスチック製カバーを損傷させる可 能性があります。その場合、保証は無効 になります。
- 通気口に落下する可能性のある物体を 取り除き、モニタの電子機器の適切な冷 却を妨げないようにしてください。
- キャビネットの通気口を塞がないでく ださい。
- モニタの位置を定めているとき、電源プ ラグとコンセントに容易に手が届くこと を確認してください。

- 電源ケーブルやDC電源コードを取り外 すことでモニタの電源をオフにする場 合、6秒待ってから電源ケーブルやDC電 源コードを取り付けて通常操作を行って ください。
- 必ず、本製品に同梱されている電源コー ドを使用してください。電源コードが入 っていない場合、カスタマサポートにお 問い合わせください。(重要情報マニュ アルに記載されているサービス連絡先 情報を参照してください。)
- 指定された電源で動作させてください。
   必ず指定の電源でモニターを操作してください。誤った電圧で使用すると故障の原因となり、火災や感電の原因となります。
- ケーブルを保護してください。電源ケー ブルや信号ケーブルを引っ張ったり曲 げたりしないでください。モニターやそ の他の重いものをケーブルの上に置か ないでください。ケーブルが損傷した場 合、火災や感電の原因となることがあり ます。
- 操作中、モニタに強い振動を与えたり、 衝撃を加えないでください。
- パネルがベゼルから外れるなどの損傷 を防止するため、ディスプレイを-5度以 上下向きに傾けないようにしてくださ い。-5度下向き傾き最大角度を超え、デ ィスプレイが損傷した場合、保証の対象 外となります。
- 操作または輸送中、またLCDを強く打ったり落としたりしないでください。
- モニターの過度の使用は目の不快感を 引き起こす可能性があります。ワー クステーションにおいて、あまり頻繁 ではない長い休憩よりも短い休憩をと ることをお勧めします。例えば、50 ~60分の連続画面使用後の5~10分の 休憩は、2時間ごとの15分間の休憩よ りも効果が高い可能性があります。一 定時間画面を使用している間、以下を 行い、目の疲れから目を解放するよう にしてください:
  - 長時間画面を注視した後は、さまざ まな距離を見てみましょう。

- 作業中に意識的に瞬きをしてみましょう。
- ゆっくりと目を閉じ、目をキョロキョロさせて、目をリラックスさせてみましょう。
- ・ 画面をあなたの座高にあわせて、 適切な高さと角度にしてみましょ
   う。
- 明るさとコントラストを適切なレベルに調整してみましょう。
- 環境照明を画面の明るさに似た明る さに調整し、蛍光灯やあまり光を 反射しない表面を避けましょう。
- 症状がある場合は、かかりつけの医 師に相談してみましょう。

# メンテナンス

- モニタを損傷の可能性から保護するために、LCDパネルに過剰な圧力をかけないでください。モニタを動すときは、フレームをつかんで持ち上げてください。またLCDパネルに手や指を置いてモニタを持ち上げないでください。
- オイルを主成分とする清浄液は、プラス チック製カバーを損傷させる可能性が あります。その場合、保証は無効になり ます。
- 長時間使用しない場合は、電源ののプラ グを抜いてください。
- 汚れのふき取りには、柔らかい布をご使用ください。落ちにくい場合は少量の水をしめらせた布でふき取ってください。ただし、アルコール、アンモニアベースの液体などの有機溶剤を使用してモニタを洗浄することは絶対におやめください。
- ・ 感電や装置の永久的な損傷の原因となるため、モニタを埃、雨、水、湿気の多い環境にさらさないでください。
- モニタが濡れた場合は、できるだけ速や かに乾いた布で拭いてください。
- モニタに異物や水が入ったら、直ちに電源をオフにし、電源コードを抜いてください。異物や水を取り除き、カスタマサポートにご連絡ください。

- 熱、直射日光、極端な低温にさらされる 場所でモニタを保管したり、使用したり しないでください。
- モニタの最高のパフォーマンスを維持 し長く使用するために、次の温度および 湿度範囲に入る環境でモニタを使用し てください。
  - ・ 温度: 0°C~40°C 32°F~104°F
  - ・ 湿度: 20%~80% RH

# 焼き付き / ゴースト像に関する重要な情報

- オンスクリーンディスプレイ (OSD) メニ ューからピクセルオービティング機能を 常にオンにしてください。
- 「焼き付き」、「後イメージ」または「ゴー スト像」はLCDパネル技術ではよく知ら れた現象です。ほとんどの場合、電源を オフにすると「焼き付き」、「後イメージ」 、「ゴースト像」は時間とともに徐々に消 えます。

# 

画面を最大限に保護するために、オンスクリ ーンディスプレイ(OSD)メニューからピク セルオービティング機能を常にオンにする ことを強くお勧めします。

### 修理

- ケースカバーは専門の修理技術者以外 は絶対に開けないでください。
- マニュアルが必要な場合、最寄りのサービスセンターにお問い合わせください。
   (重要情報マニュアルに記載されているサービス連絡先情報を参照してください。)
- 輸送情報については、「技術仕様」を参照 してください。
- 直射日光下の車内/トランクにモニタを 放置しないでください。

●注 モニタがī

モニタが正常に作動しない場合、または本 書に記載された手順が分からない場合、カ スタマケアセンターにお問い合わせくださ い。

# 1.2 表記の説明

次のサブセクションでは、本書で使用する 表記法について説明します。

# 注、注意、警告

本書を通して、テキストのブロックにはアイ コンが付き、太字またはイタリック体で印 刷されています。これらのブロックには注、 注意、警告が含まれます。次のように使用 されます。

# **e** 注

このアイコンは重要な情報とヒントを示し、 コンピュータシステムをもっと有効に活用 する助けとなるものです。

# 1 注意

このアイコンは、ハードウェアの損傷の可能 性またはデータの損失を避ける方法に関す る情報を示します。

### ▲ 警告

このアイコンは負傷する可能性を示し、その 問題を避ける方法を示します。

警告には代わりの形式で表示され、アイコンが付かない場合もあります。このような場合、警告を具体的に提示することが関連する規制当局から義務づけられています。

# **e** 注

アース接続は必ず電源プラグを電源につな ぐ前に行ってください。

又、アース接続を外す場合は、必ず電源プラ グを切り離してから行ってださい。

# 1.3 製品と梱包材料の廃棄

廃電気電子機器 -WEEE

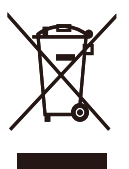

This marking on the product or on its packaging illustrates that, under European Directive 2012/19/EU governing used electrical and electronic appliances, this product may not be disposed of with normal household waste. You are responsible for disposal of this equipment through a designated waste electrical and electronic equipment collection. To determine the locations for dropping off such waste electrical and electronic, contact your local government office, the waste disposal organization that serves your household or the store at which you purchased the product.

Your new monitor contains materials that can be recycled and reused. Specialized companies can recycle your product to increase the amount of reusable materials and to minimize the amount to be disposed of.

All redundant packing material has been omitted. We have done our utmost to make the packaging easily separable into mono materials.

Please find out about the local regulations on how to dispose of your old monitor and packing from your sales representative.

# Taking back/Recycling Information for Customers

Philips establishes technically and economically viable objectives to optimize the environmental performance of the organization's product, service and activities.

From the planning, design and production stages, Philips emphasizes the important of making products that can easily be recycled. At Philips, end-of-life management primarily entails participation in national takeback initiatives and recycling programs whenever possible, preferably in cooperation with competitors, which recycle all materials (products and related packaging material) in accordance with all Environmental Laws and taking back program with the contractor company.

Your display is manufactured with high quality materials and components which can be recycled and reused.

To learn more about our recycling program please visit

http://www.philips.com/a-w/about/ sustainability.html

# 2. モニタをセットアップする

# 2.1 取り付け

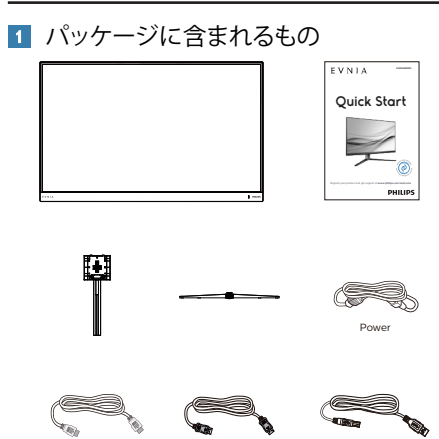

# **e** 注

\*HDM

販売する国・地域により付属されるケーブル が異なることがございます。ケーブル付属は 別紙のケーブル付属リストをご参照ください。

\*DP

\*USB A-B

- 2 ベーススタンドの取り付け
- このモニタを十分に保護し、モニタの傷 や損傷を避けるため、モニタを下向きに してベース取り付け用のクッションに入 れてください。

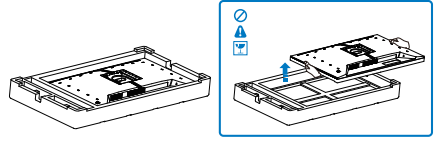

- 2. 両手でスタンドを持ちます。
  - ベースをスタンドにそっと取り付けます。
  - (2) 指を使ってベースの底部にあるネジ を締めます、ベースを支柱にしっか りと固定します。

 (3) VESA マウント部の掛け金がロック されるまでゆっくりとスタンドを取り 付けます。

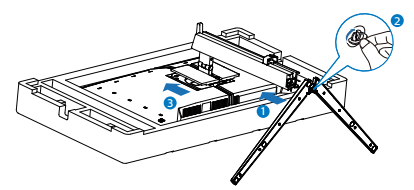

 ベースを取り付けたら、両手でモニター と発泡スチロールを一緒にしっかりと保 持して立てます。発泡スチロールを引き 出してください。発泡スチロールを引き 出すときは、パネルの破損を避けるた め、パネルを絞らないでください。

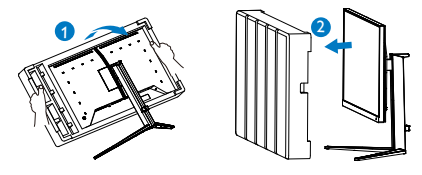

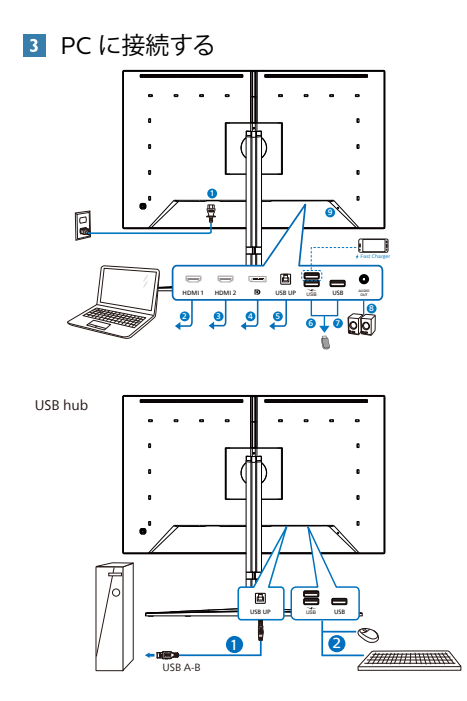

Headphone hook

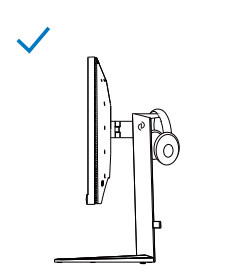

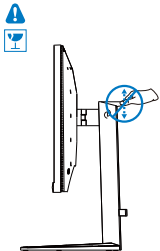

- 1 AC電源入力
- 2 HDMI1入力
- 🗿 HDMI 2 入力
- 4 Displayport 入力
- 5 USB UP
- ⑥ USB ダウンストリーム/USB 充電器
- 🕖 USB ダウンストリーム
- 8 オーディオアウト
- ⑨ Kensington□ック
- PC に接続する
- 1. 電源コードをモニタ背面にしっかり接続 します。
- 2. コンピュータの電源をオフにして、電源 ケーブルを抜きます。
- 3. モニタに信号ケーブルを、コンピュータ 背面のビデオコネクタに接続します。
- コンピュータとモニタの電源コードをコンセントに差し込みます。
- コンピュータとモニタの電源をオンにします。モニタに画像が表示されたら完 了です。

# ₿ 注

ヘッドフォンホルダーはモニタースタンドとしっかりと統合されており、ヘッドセットの保管用に特別に設計されています。フックを過度に引っ張ったり、引きずったり、使用目的を超えて使用すると破損する恐れがありますのでご注意ください。

# 4 USB ハブ

国際的なエネルギー標準に準拠するため に、このディスプレイのUSBハブ/ポート はスタンバイモードとオフモードの間、 無効になります。

この状態のとき、接続されているUSBデ バイスは動作しません。

USB機能をずっと「オン」の状態にする には、OSDメニューに移動し、「USB 待機モード」を選択し、これを「オン」 状態に切り替えます。モニターを工場 出荷時設定にリセットする場合は、必 ず、OSDメニューで、「USB スタンバ イモード」を「オン」に選択してください。

### 5 充電用USB

このディスプレイには USB ポートがあ り、USB 充電など、標準的な電力を出力 できます (パワーアイコン 遠 で識別可能) 。そのポートからスマートフォンを充電 したり、外付け HDD に電力を供給したり できます。この機能を利用するには、デ ィスプレイの電源を常に入れておく必要 があります。

# 

ワイヤレスマウス、キーボード、ヘッド ホンなどの USB 2.4 GHz ワイヤレスデバ イスは、USB 3.2 以降のバージョンの高速 信号デバイスにより干渉を受け、無線伝 送の効率が低減する可能性があります。 これが発生した場合は、次の方法を試し て、干渉の影響を低減させてください。

- USB 2.0 レシーバーを USB 3.2 以降の バージョンの接続ポートから離してく ださい。
- 標準の USB 延長ケーブルまたは USB ハブを使用して、ワイヤレスレシーバー と USB 3.2 以降のバージョンの接続ポ ートとの間の空間を広げてください。

# 2.2 モニタを操作する

コントロールボタンの説明

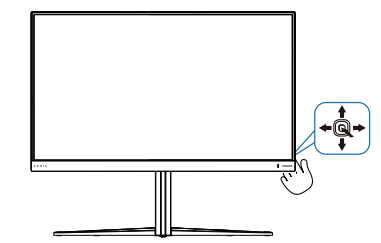

| 0 |          | 押して、電源をオンに切り替え<br>ます。3秒以上長押しして、電<br>源をオフに切り替えます。                                                                                                    |
|---|----------|----------------------------------------------------------------------------------------------------|
| 2 | •        | OSDメニューにアクセスしま<br>す。                                                                                                    |
|   |          | OSD調整を確認します。                                                                                                    |
| 3 | Ŧ        | ゲームモードを調整します。                                                                                                    |
|   | •        | OSDメニューを調整します。                                                                                                    |
| • |          | 信号入力ソースを変更します。                                                                                                    |
|   |          | OSDメニューを調整します。                                                                                                    |
| 6 | <b>←</b> | SmartImage ゲームメニュー。<br>次の複数の選択肢があります:<br>Standard (標準)、イラストレ<br>ーター、FPS、レーシング、RTS、<br>Movie (動画)、LowBlue モード、<br>EasyRead、Economy (エコ/<br>ミー)、SmartUniformity(スマ<br>ートユニフォーミティ)、ゲーマ<br>ー1、ゲーマー2。<br>ディスプレイが HDR 信号を受<br>信すると、SmartImage は HDR<br>メニューを表示します。次の複<br>数の選択肢があります:HDR<br>ゲーム、HDR ムービー、HDR<br>Vivid、DisplayHDR 1000、個人、<br>オフ。<br>前のOSDレベルに戻ります。 |

# 2 オンスクリーンディスプレイの説明

# オンスクリーンディスプレイ (OSD)とは?

オンスクリーンディスプレイ (OSD) はすべての Philips LCD モニタに装備されています。これ により、ユーザーはオンスクリーンの指示ウィンドウを通して直接画面パフォーマンスを調整し たりモニタの機能を選択したりできます。オンスクリーンディスプレイインターフェースは、以 下のように表示されます。

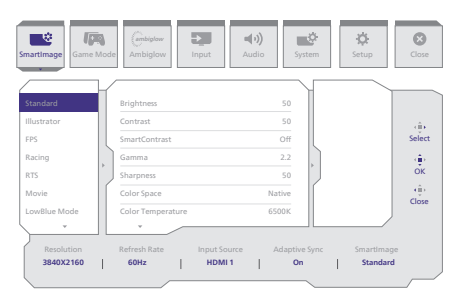

### コントロールキーの基本および簡単な指示

この Philips ディスプレイで OSD メニューにアクセスするには、ディスプレイの背面の1つの 切り替えボタンを使用します。 シングルボタンはジョイスティックのように操作します。カーソ ルを移動するには、ボタンを四方向に動かすだけです。ボタンを押して、希望のオプションを 選択します。

# OSD メニュー

以下は、オンスクリーンディスプレイのメニュー一覧です。後でさまざまな調整を行いたいと きに、こちらを参照してください。

| Main menu Su     | b me     | nu                                      |          |                                         |       |                                                                   |
|------------------|----------|-----------------------------------------|----------|-----------------------------------------|-------|-------------------------------------------------------------------|
| SmartImage       | _        | Standard, Illustrator, FPS, Racing, RTS | -        | Brightness                              | _     | 0~100                                                             |
|                  |          | Movie, LowBlue Mode, EasyRead,          | $\vdash$ | Contrast                                | _     | 0~100                                                             |
|                  |          | Game2                                   |          | SmartContrast                           | _     | On, Off                                                           |
|                  |          |                                         | $\vdash$ | Gamma                                   | _     | 1.8, 2.0, 2.2, 2.4, 2.6                                           |
|                  |          |                                         | $\vdash$ | Sharpness                               | _     | 0~100                                                             |
|                  |          |                                         | $\vdash$ | Color Space                             | _     | Native, sRGB, DCI-P3, Adobe RGB                                   |
|                  |          |                                         | $\vdash$ | Color Temperature                       | _     | Native, Preset, 5000K, 6500K, 7500K, 8200K, 9300K, 11500K         |
|                  |          |                                         | $\vdash$ | R.G.B. Settings                         | _     | On, Off                                                           |
|                  |          |                                         | $\vdash$ | Red                                     | _     | 0~100                                                             |
|                  |          |                                         | $\vdash$ | Green                                   | -     | 0~100                                                             |
|                  |          |                                         | $\vdash$ | Blue                                    | _     | 0~100                                                             |
|                  |          |                                         | <u> </u> | Reset                                   | -     | Yes, No                                                           |
| - SmartImage(HDR | 2        | HDR Game, HDR Movie, HDR Vivid          |          | Brightness                              | _     | 0~100                                                             |
| (HDR source)     |          |                                         | $\vdash$ | Contrast                                | _     | 0~100                                                             |
|                  |          |                                         | $\vdash$ | Light Enhancement                       | _     | 0~3                                                               |
|                  |          |                                         | $\vdash$ | Color Enhancement                       | -     | 0~3                                                               |
|                  |          |                                         |          | Reset                                   | -     | Yes, No                                                           |
|                  | $\vdash$ | DisplayHDR 1000                         |          |                                         |       |                                                                   |
|                  | $\vdash$ | Personal                                | _        | Brightness                              | _     | 0~100                                                             |
|                  |          |                                         | $\vdash$ | Contrast                                | _     | 0~100                                                             |
|                  |          |                                         |          | Light Enhancement                       | _     | 0~3                                                               |
|                  |          |                                         |          | Color Enhancement                       | _     | 0~3                                                               |
|                  |          |                                         | L        | Reset                                   | _     | Yes. No                                                           |
|                  |          | Off                                     |          |                                         |       |                                                                   |
| Game Mode        |          | Adaptive Sync                           | _        | Adaptive Sync On, Adaptive Sync Off     |       |                                                                   |
|                  | $\vdash$ | Crosshair                               | _        | Off, On, Smart Crosshair On             |       |                                                                   |
|                  |          | Stark Shadow Roort                      | _        | Off Lovel 1 Lovel 2 Lovel 2             |       |                                                                   |
|                  | Г        | Stark Shadow boost                      | _        | On, Level I, Level Z, Level 3           |       |                                                                   |
|                  | F        | Smart Sniper                            | Г        | Size                                    | _     | Off, 1.0, 1.5, 2.0                                                |
|                  |          |                                         | <u> </u> | Position                                | _     | Top, central                                                      |
|                  | $\vdash$ | Low Input Lag                           | -        | Low Input Lag On, Low Input Lag Off     |       |                                                                   |
|                  | $\vdash$ | SmartResponse                           | _        | SmartResponse                           | _     | Off, Fast , Faster, Fastest                                       |
|                  | L        | SmartFrame                              | _        | SmartFrame Off                          |       |                                                                   |
|                  |          |                                         |          | SmartErame On                           |       |                                                                   |
|                  |          |                                         |          | Circle Contraction                      |       | 1224557                                                           |
|                  |          |                                         |          | Size                                    | _     | 1, 2, 3, 4, 5, 6, 7                                               |
|                  |          |                                         |          | Brightness                              | -     | 0~100                                                             |
|                  |          |                                         | $\vdash$ | Contrast                                | _     | 0~100                                                             |
|                  |          |                                         | $\vdash$ | H. Position                             | _     | 0~Max                                                             |
|                  |          |                                         | L        | V Position                              | _     | Q-Max                                                             |
| Ambiglow         | _        | Light Mode                              | _        | Follow Mideo                            |       |                                                                   |
|                  |          |                                         | L        | Color Shift                             |       |                                                                   |
|                  |          |                                         |          | Color Wave                              |       |                                                                   |
|                  |          |                                         |          | Color Breathing                         |       |                                                                   |
|                  |          |                                         | $\vdash$ | Starry Night                            |       |                                                                   |
|                  |          |                                         | L        | Static Mode                             |       |                                                                   |
|                  |          | Ambiglow Setting                        | _        | Colors                                  | _     | Rainbow, White, Red, Rose, Magenta, Violet, Blue,                 |
|                  |          |                                         |          |                                         |       | Azure, Cyan, Aqua, Green, Pear , Yellow, Orange                   |
|                  |          |                                         |          | Light Position                          | _     | All Zones, 3-sided, central                                       |
|                  |          |                                         |          | Brightness                              | _     | Bright, Brighter, Brightest                                       |
|                  |          | Pocot                                   | _        | Speed                                   |       | Low, Normal, High                                                 |
|                  |          | Ambiglow Off                            | _        | Yes, No                                 |       |                                                                   |
|                  | _        | And a chi                               |          |                                         |       |                                                                   |
| Input            |          | HDMI1                                   |          |                                         |       |                                                                   |
|                  |          | HDMI 2                                  |          |                                         |       |                                                                   |
|                  |          | DisplayPort                             |          |                                         |       | 0- 04                                                             |
| Audia            | _        | Volumo                                  |          | 0.100                                   | _     | 0.100                                                             |
| AUGIÓ            |          | - occarite                              | _        |                                         | _     | 0~100                                                             |
|                  |          | Mule Course                             | -        | Mute(On, Off)                           |       |                                                                   |
|                  | -        | Audio Source                            | _        | HDMI1, HDMI2, DisplayPort               |       |                                                                   |
| Sustam           |          | UDM Defeet Dete                         |          |                                         |       |                                                                   |
| aystem           | Г        | nowi keresh kate                        | _        | HDML1,HDML2                             | _     | IZUNZ, 194HZ                                                      |
|                  |          | USD Setting                             |          | Honzontal                               | _     | 0~100                                                             |
|                  |          |                                         |          | Vertical                                | _     | 0~100                                                             |
|                  |          |                                         |          | Transparency                            | _     | Off, 1, 2, 3, 4                                                   |
|                  |          |                                         | _        | OSD Time Out                            | _     | 5s, 10s, 20s, 30s, 60s                                            |
|                  | F        | PIP/ PBP                                |          | PIP/PBP Mode                            | _     | Off, PIP, PBP                                                     |
|                  |          |                                         | $\vdash$ | PIP/PBP Input                           | -     | HDMI1, HDMI 2, DP                                                 |
|                  |          |                                         | $\vdash$ | PIP Size                                | _     | Small, Middle, Large                                              |
|                  |          |                                         | L        | PIP Position                            | _     | Ton-R Ton-I Bottom-R Bottom-I                                     |
|                  |          |                                         |          | Swap                                    |       |                                                                   |
|                  |          |                                         |          | - map                                   |       |                                                                   |
|                  | $\vdash$ | Smart Size                              |          | Screen Size                             | _     | 32""W, 27"W, 24"W, 23"W, 22"W, 21.5"W,                            |
|                  |          |                                         | $\vdash$ | 1:1                                     |       | 20"W, 19.5"W, 19"W, 19", 18.5"W                                   |
|                  |          |                                         | L        | 4:3                                     |       |                                                                   |
|                  | L        | USP Standby Mode                        | _        | 0.0#                                    |       |                                                                   |
|                  |          | Local Dimming                           | _        | off, Wash Madium Change                 |       |                                                                   |
|                  | Г        | Local Dimming                           | _        | On, weak, Medium, Strong                |       |                                                                   |
|                  | <u> </u> | Over Scan                               | _        | Over Scan On, Over Scan Off             |       |                                                                   |
| Setup            |          | Power LED                               | _        | 0~4                                     |       |                                                                   |
|                  | $\vdash$ | Language                                | _        | English, Deutsch, Español, Eλληνική, Fr | ança  | is, Italiano, Magyar, Nederlands, Português, Português do Brasil, |
|                  |          |                                         |          | Polski, Русский, Svenska, Suomi, Tü     | rkçe, | Cestina, Українська,简体中文,繁體中文,日本語, 한국어                            |
|                  |          | Resolution Notice                       | _        | Resolution Notice On, Resolution Not    | ice O | ff                                                                |
|                  | $\vdash$ | Information                             | _        | Model                                   |       |                                                                   |
|                  |          |                                         | L        | SN                                      |       |                                                                   |
|                  | L        | Reset                                   | _        | Yes. No                                 |       |                                                                   |
|                  |          |                                         |          |                                         |       |                                                                   |
| Close            |          |                                         |          |                                         |       |                                                                   |

# **e** 注

ローカルディミング機能は、Ambiglow機能の「Follow Video」機能と同時に有効にする ことはできません。

ゲームモード:このモデルには、高品質な視 覚体験を提供するOSDの新機能が搭載され ています。

- Stark ShadowBoost この機能は、明るい領域を露出過度に することなく、暗いシーンを強調しま す。Stark Shadowboost機能には3つ の選択可能なレベルがあり、コントラ ストが高く、彩度が高く、テクスチャ 化された画像が提供されるため、明る い環境でも暗い環境でもよりよく見え るようになります。さらに、この機能 は、ゲーム中に敵をより早く露出でき るように視覚を微調整するのに役立ち ます。
- スマートクロスヘア 十字線の色はデフォルトで設定されています。スマートクロスヘアがオンの場合、背景色の補色として色が変化します。スマートクロスヘアは照準の精度を高め、敵をより簡単に発見できます。
- Smart Sniper この機能を使用すると、一度に複数のタ ーゲットにズームインできるため、敵を 狙って攻撃しやすくなります。

### 3 解像度通知

このモニタは、そのネーティブ解像度 3840 x 2160 で最適なパフォーマンスを 発揮するように設計されています。モニタ が異なる解像度で作動しているとき、画面 にアラートが表示されます。Use 3840 x 2160 for best results.

解像度アラートの表示は、OSD(オンスク リーンディスプレイ)メニューのセットアッ プからオフに切り替えることができます。

# 4 ファームウェア

OTA(Over The Air)ファームウェアアップ デートは、Evnia Precision Center ソフトウ ェアを介して行われ、Philips の Web サイ トから簡単にダウンロードできます。Evnia Precision Center は何をしますか?これは、 モニターの写真、オーディオ、その他の画 面上のグラフィック設定を制御するのに役 立つ追加ソフトウェアです。

「セットアップ」セクションでは、現在使用 しているファームウェアのバージョンと、ア ップグレードが必要かどうかを確認できま す。さらに、ファームウェアのアップグレ ードは Evnia Precision Center ソフトウェ アを介して行う必要があることに注意する ことが重要です。Evnia Precision Center over-the-air (OTA) でファームウェアをア ップデートする場合は、ネットワークに接続 する必要があります。

# 5 角度調整

チルト

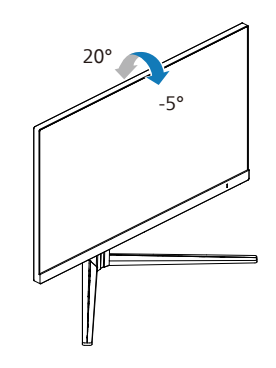

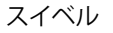

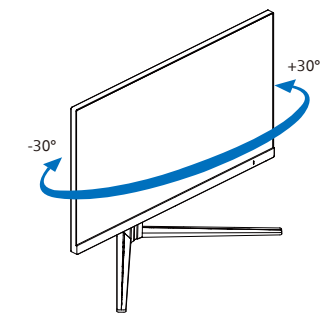

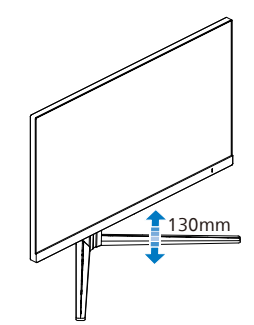

# ▲ 警告

- パネルが外れるなどの画面の損傷を防止するため、ディスプレイを-5度以上下向きに傾けないようにしてください。
- ディスプレイの角度を調整しているときに、画面を押さないようにしてください。ベゼルのみを持つようにしてください。

# 2.3 ベーススタンドおよびベースを 取り外します

モニターベースを分解する前に、損傷や怪 我を防止するために下記の指示に従ってく ださい。

モニタ面を下にして、滑らかな面に置きます。画面にひっかき傷が付いたり損傷したりしないように注意してください。

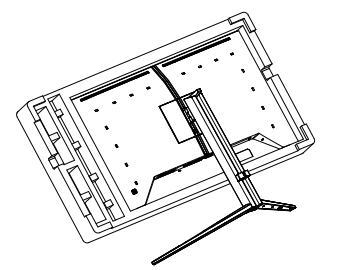

 リリースボタンを押したまま、ベース を傾けて、スライドしてはずします。

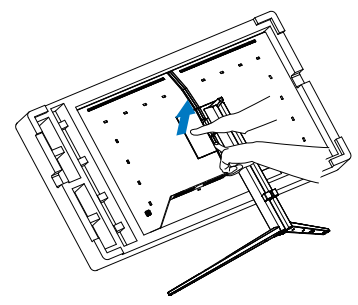

# ₿ 注

このモニタは100mm x 100mm VESA準拠 の取り付けインターフェースを受け入れま す。VESA取り付け用ネジM4。壁取り付け設 置については、必ず製造元に問い合わせて ください。

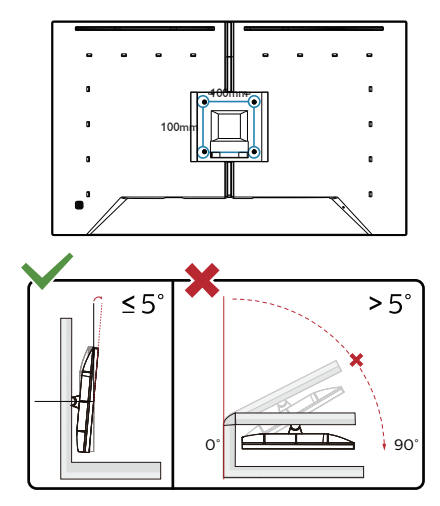

\* ディスプレイのデザインは、これらの図 とは異なる場合があります。

# 

- パネルが外れるなどの画面の損傷を 防止するため、ディスプレイを-5度以 上下向きに傾けないようにしてくだ さい。
- ディスプレイの角度を調整しているときに、画面を押さないようにしてください。ベゼルのみを持つようにしてください。

# 2.4 MultiView

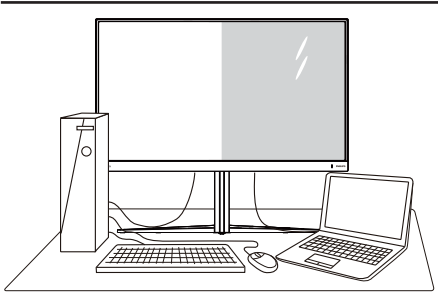

# 1 MultiView とは ?

Multiview により、アクティブな様々な種類の接続が可能になり、デスクトップ PC や/ ート PC のような複数のデバイスを同時に 並べて使用できるようになるため、複雑な マルチタスク作業がやりやすくなります。

# 必要な理由は?

超高解像度 Philips MultiView ディスプレ イでは、職場でも家庭でも便利な接続性を 享受できます。このディスプレイを使用す ることで、1つの画面で複数のコンテンツソ ースを簡単にお楽しみになれます。例:小 さなウィンドウでオーディオをオンにしたま まライブニュースビデオを見ながら、最新 のブログに取り組んだり、ウルトラブックか ら Excel ファイルを編集しながら、会社の イントラネットにログインしてデスクトップ からファイルにアクセスしたりする事が可能 になります。

### 3 OSD メニューで MultiView を有効に するにはどうすればいいのですか?

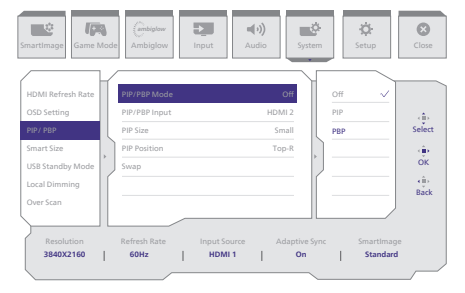

1. OSDメニュー画面に入るには、右に動 かします。

- 左または右に切り替えてメインメニュ ー[システム]を選択し、下に切り替え て確認します。
- 3. 上または下に切り替えて[PIP/PBP]を 選択し、右に切り替えて確認します。
- 4. 上または下に動かして、[PIP / PBP Mode](PIP / PBPモード)を選択 し、次に右に動かします。
- 5. 上または下に動かして、 [PIP]、 [PBP] を選択し、次に右に動かします。
- これで逆行し、[PIP/PBP 入力]、[PIP サイズ]、[PIP 位置]、[スワップ] を設 定できます。
- 7. 右に動かして選択を確定します。
- 4 OSD メニューの MultiView
- PIP / PBP Mode (PIP / PBPモード): MultiViewには、次の2つのモードがあ ります: [PIP]および[PBP]。

[PIP]: ピクチャインピクチャ

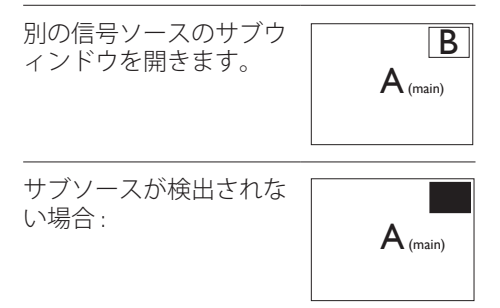

# [PBP]: ピクチャバイピクチャ

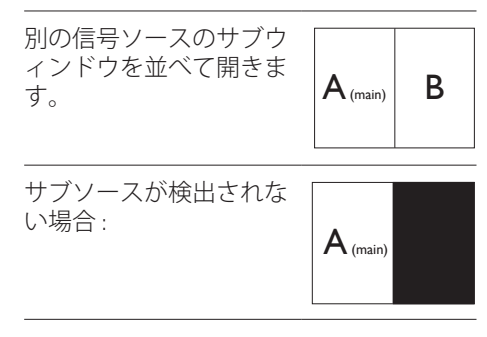

# **e** 注

PBP モードでは、黒い帯が画面の上部と 下部に正しいアスペクト比を表示します。 フルスクリーンを並べて表示する場合は、 デバイスの解像度を注目解像度に合わせ て調整します。このデバイスには、2つの デバイスソーススクリーンプロジェクト が黒い帯なしで並べて表示されます。ア ナログ信号は、PBP モードにおいて、こ の全画面表示をサポートしていないこと に注意してください。

 PIP/PBP入力:サブ表示ソースとして 選択する異なるビデオ入力がありま す: [HDMI 1], [HDMI 2], [DP]。

メイン / サブ入力ソースの互換性については、以下の表を参照してください。

| ++                |             | サブソースの可能性 (×I) |        |             |  |
|-------------------|-------------|----------------|--------|-------------|--|
| <b>Multi</b> View | 入力          | HDMI 1         | HDMI 2 | DisplayPort |  |
|                   | HDMI 1      | •              | ٠      | •           |  |
| メインソーフ (シー)       | HDMI 2      | •              | •      | •           |  |
| X (xi)            | DisplayPort | •              | •      | •           |  |

 PIP Size(PIPサイズ): PIPがアクティ ブになっているとき、次の3つのサブ ウィンドウサイズを選択できます。 [Small(小)]、 [Middle(中)]、[Large( 大)]。

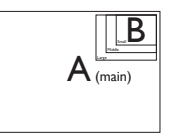

 PIP Position(PIP位置): PIPがアクティ ブになっているとき、次の4つのサブ ウィンドウ位置を選択できます。

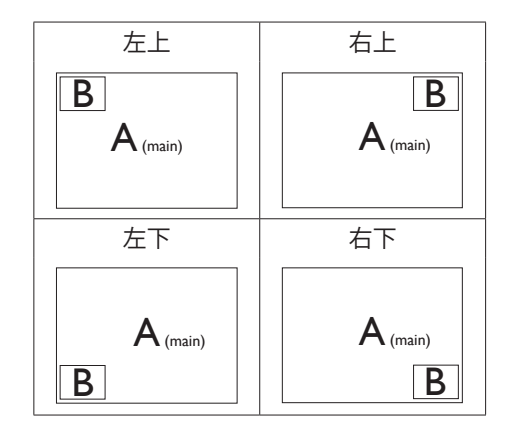

Swap(スワップ): ディスプレイでスワ ップされたメインピクチャソースとサ ブピクチャソース。

[PIP] モードの A と B ソースのスワッ プ:

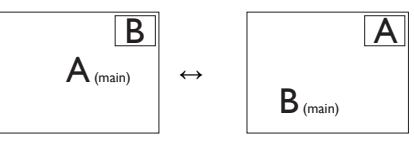

[PBP] モードの A と B ソースのスワッ プ:

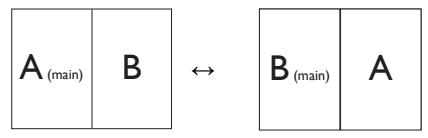

Off(オフ): MultiView機能を停止しま す。

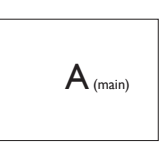

€注

スワップ機能を実行すると、ビデオとそ のオーディオソースが同時にスワップさ れます。

# 3. 画像の最適化

# 3.1 SmartImage

# 1 SmartImage とは?

SmartImage はさまざまな種類のコンテン ツ用のディスプレイを最適化するようにプリ セットされて、輝度、コントラスト、色、シ ャープネスをリアルタイムでダイナミックに 調整します。テキストアプリケーションで 作業しているか、画像を表示しているか、 ビデオを見ているかに関わらず、Philips SmartImage は最適化された最高のモニタ パフォーマンスを発揮します。

# 必要な理由は?

あなたはお気に入りのタイプのコンテンツ をすべて最適化された状態で表示するモニ タを必要としています。SmartImage ソフ トウェアは輝度、コントラスト、色、シャー プネスをリアルタイムでダイナミックに調整 し、あなたのモニタの鑑賞体験を向上しま す。

3 これは、どのように作動するのですか?

SmartImage は画面に表示されたコン テンツを分析する Philips 独自の最先端 技術です。選択したシナリオに基づき、 SmartImage は画像のコントラスト、彩度、 シャープネスをダイナミックに強化して表示 されるコンテンツを強化します。すべては1 つのボタンを押すだけでリアルタイムで行 われます。

# 4 SmartImage はどのようにして有効にす るのですか?

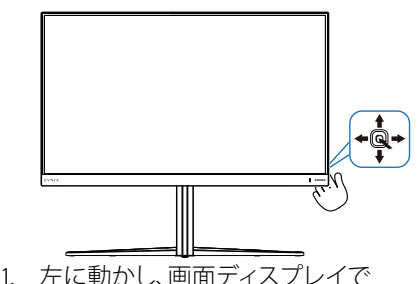

SmartImageを起動します。

- 2. 上または下に切り替えて、smartImage モードの間で選択してください。
- 画面ディスプレイのSmartImageが5秒 間画面に表示されます。または右に動か して確認することもできます。

次の複数の選択肢があります:Standard (標準)、イラストレーター、FPS、レーシン グ、RTS、Movie (動画)、LowBlue モー ド、EasyRead、Economy (エコノミー)、 SmartUniformity(スマートユニフォーミテ ィ)、ゲーマー 1、ゲーマー 2。

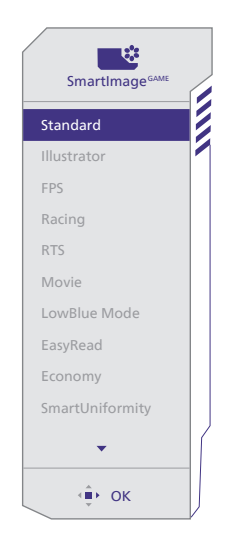

- Standard (標準): テキストを強化して 輝度を抑えることで読みやすさを向上 し、目の疲れを和らげます。スプレッ ドシート、PDFファイル、スキャンさ れた記事、その他の一般的オフィスア プリケーションで作業しているとき、 このモードは読みやすさと生産性を大 幅に向上します。
- イラストレーター:この設定はクリエイ ターのニーズに応えるもので、ユーザ ーは自分のニーズに最適な色空間を選 択できます。
- FPS:FPS(ファーストパーソンシュータ ー)ゲームをプレーする場合。暗いシー

ンの黒色レベルの詳細が改善されました。

- レーシング:レーシングゲームをプレー する場合。最高速の応答時間と高い彩度 を実現しました。
- RTS:RTS(リアルタイムストラテジー)ゲ ームをプレーする場合、ユーザー選択箇 所をハイライト表示できるようになりま した(SmartFrameを介して)。ハイライ ト表示箇所に対して、画質を調整するこ とができます。
- Movie(動画):輝度を上げ、彩度、ダイナミックコントラスト、レーザーシャープネスを深め、ビデオの暗い領域を細部まで表示します。明るい領域の 色落ちはなく、ダイナミックな自然値を維持して究極のビデオ表示を実現します。
- ・ LowBlueモード: LowBlueモードは目 に優しく、生産性を上げます。研究によ ると、紫外線が目に良くないのと同様 に、LEDディスプレイの短波ブルーラ イトは目にダメージを与え、時間の経 過と共に視力に影響を与えるとのこと です。健康のために開発されたPhilips LowBlueモード設定ではスマートソフト ウェア技術を利用し、有害な短波ブルー ライトを軽減します。
- EasyRead: PDF電子書籍のようなテキ ストベースのアプリケーションの読み取 りの向上に役立ちます。テキストコンテ ンツのコントラストと境界のシャープネ スを上げる特殊なアルゴリズムを使用 することで、モニタの輝度、コントラスト、 色温度が調整され、ディスプレイはスト レスなしに読み取ることができるように 最適化されます。
- Economy(エコノミー): このプロファ イルの下で、輝度、コントラストが 調整され、毎日のオフィスアプリケー ションを適切に展示するためにバック ライトを微調整して、消費電力を下げ ます。
- SmartUniformity(スマートユニフォーミティ):画面の異なる部分の輝度に違いがあるのは、LCDディスプレイでは一

般的な現象です。 典型的な均一性は 約75-80%で測定されます。 Philips SmartUniformity機能を有効にするこ とで、ディスプレイの均一性は95%以 上に向上します。 これは、より一貫 性のある、真性な画像を生成します。

- ゲーマー1:ユーザー環境設定は、ゲーマー1として保存されます。
- ゲーマー2:ユーザー環境設定は、ゲーマー2として保存されます。

このディスプレイが接続されたデバイス から HDR 信号を受信したら、Adaptive-Sync をオフにして、ニーズに最も相応しい 画像モードを選択します。

次の複数の選択肢があります:HDR ゲーム、 HDR ムービー、HDR Vivid、DisplayHDR 1000, 個人、オフ。

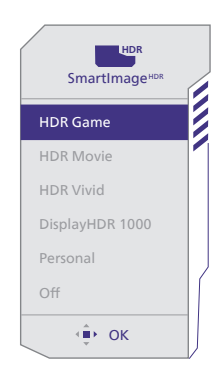

- HDRゲーム:ビデオゲームのプレイを 最適化するための理想的な設定です。
   白がより明るくなり、黒がより暗くなるので、ゲーミングシーンが鮮やかになり、細部まで見やすくなり、暗いコーナーや影に隠れた敵を容易に発見できます。
- HDRムービー: HDRムービーの視聴に 理想的な設定です。より現実的で没頭で きる視聴体験を実現するために、より良 いコントラストと輝度を提供します。
- HDR Vivid:赤、緑、青を強化して、実物 そっくりのビジュアルを実現します。
- **DisplayHDR 1000:**VESA DisplayHDR 1000規格を満たします。

- 個人: 画像メニューで利用可能な設定 をカスタマイズします。
- オフ: SmartImage HDRによる最適化を 行いません。

# **e** 注

HDR機能をオフに切り替える場合は、入力 デバイスとそのコンテンツを無効にしてくだ さい。

入力デバイスとモニターの間のHDR設定が 異なると、十分な画像が得られない場合が あります。

# 3.2 SmartContrast

### 1 SmartContrast とは?

表示されたコンテンツをダイナミックに分析 したり、LCD モニタのコントラスト比を自 動的に最適化して映像の明瞭さを最大限に 高めたり、バックライトを強化することでク リアで、くっきりした、明るい画像を実現し たり、バックライトを薄暗くすることで暗い 背景で画像をクリアに表示したりする独特 な技術です。

# 必要な理由は?

どのような種類のコンテンツも明瞭に 表示され、快適にご覧いただけます。 SmartContrast はコントラストをダイナミッ クに制御しバックライトを調整してクリアで、 くっきりした、見やすいゲームとビデオ画像 を実現したり、オフィス作業にはクリアで、 読みやすいテキストを表示します。モニタ の消費電力を抑えることで、エネルギーコ ストを節約し、モニタの寿命を延ばすとが できます。

# 3 これは、どのように作動するのですか?

SmartContrast をアクティブにするとき、 表示しているコンテンツをリアルタイムで分 析して色を調整し、バックライト強度を制御 します。この機能はビデオを表示したりゲ ームをプレーしているとき、コントラストを ダイナミックに強化して素晴らしいエンタテ インメント体験を体験できるようにします。 3.3 色空間と色の値をカスタマイ ズする

表示しているコンテンツを適切に表示する ために、手動で適切な色空間モードを選択 できます。

- 次のように操作して、表示しているコ ンテンツに相応しい適切な色空間を選 択します。
- 1. **Q** ボタンを押して、OSDメニューを 表示させます。
- 1. ★または ↓ ボタンを押してメインメニュー [SmartImage] を選択し、OK ボタンを押します。
- 3. ↑または↓ボタンを押して、[Color Space (色空間)]を選択します。
- 4. いずれからの色モードを選択します。
- 5. OKボタンを押して、選択を確認しま す。
- 2 次の複数の選択肢があります:
- ネイティブ:ディスプレイが表示できる色の全範囲。
- sRGB:ほとんどのパーソナルコンピ ューターアプリケーション、ゲーム、 インターネット、Webデザイン用で す。
- DCI-P3:デジタルシネマプロジェク ター、一部の映画とゲーム、Apple製 品用です。また、写真用にも使用し ます。
- Adobe RGB: グラフィックアプリケ ーション用です。

# € 注

HDRおよび色空間モードを同時に有効に することはできません。いずれかの色空 間モードを選択する前に、HDRを無効に してください。

# 4. Windows 動的照明

このモニターには Microsoft Windows 動 的照明機能が搭載されており、Windows 11 以降のユーザーは 1 つのメニューからす べてのモニターと周辺機器の RGB 照明を 同期および管理できます。これにより、動的 照明機能は、すべてのデバイスにわたって Philips Evnia Ambiglow を使用した完全 かつ一貫した RGB ライティング エコシステ ムを作成し、最終的にはカスタマイズ可能 なユーザー エクスペリエンスを実現します。

1 どのような仕組みですか?

コンピューターからは、ユーザーはノートパ ソコンのシステムメニューから機能を選択 する必要があります。「設定」>「個人設定」 >「動的照明」のセクション。

ユーザーの好みに合わせてカスタマイズで きる項目がいくつかあります。これらの項目 の詳細については、以下の手順で各パーソ ナライズ項目の説明を参照してください。こ れらの手順を実行すると、機能が有効になり ます。

手順1

ノートパソコンの USB ケーブルをモニター の USB B ポートまたは USB C ポートに接 続するだけです。

手順 2

ユーザーは、ノートパソコンで、「設定」、「個 人設定」、「動的照明」に移動して、動的照明 機能を有効にする必要があります。

| C Lettray<br>That a setting<br>That a setting<br>That we<br>Setting<br>Setting<br>Descent A devices                                                                                                    | Prioritization                                                                                                    | - 0 > |
|----------------------------------------------------------------------------------------------------|----------------------------------------------------------------------------------------------------|-------|
| Intends haven      Intends and      Appen      Appen | brieffinger an enterter     brieffinger and enterter     brieffinger and enterter     brieffinger and enterter     brieffinger and enterter     brieffinger and enterter     brieffinger and enterter |       |

手順 3

動的照明設定が表示されたら、個人の好み に基づいて選択してください。

- 接続されたデバイスで動的照明を使用 します:動的照明をオンまたはオフに します。動的照明がオフの場合、デバイ スはデフォルトの非動的照明動作で機 能します。動的照明には、基本的なエフ ェクトのセットが組み込まれています。
- フォアグラウンドの互換性のあるアプリ は常に照明を制御します:デフォルト の動的照明アプリの動作をオンまたは オフにします。この機能をオフにすると、 制御を必要とするフォアグラウンドア プリがアクティブな場合でも、バックグ ラウンドアプリはデバイスを制御でき るようになります。
- バックグラウンド ライト コントロール : このセクションでは、アンビエント バッ クグラウンド コントローラーとして登録 されているインストール済みアプリを 優先順位付けできます。
- 輝度: これにより、デバイスの LED の 輝度を設定できます。すべてのデバイ スに対して「リセット」を選択すると、輝 度がデフォルト値にリセットされます。
- 効果:これを選択すると、接続されているデバイスの色と効果を選択できるドロップダウンが開きます。

| • smp                                                                             | Personalization > Dynamic Lighting                                                                                                    | - 0                         |
|-----------------------------------------------------------------------------------|----------------------------------------------------------------------------------------------------|-----------------------------|
| Find a setting 0.   P Hane  System  System  Setting A decises  Setting A sectored | Alige bala Carring Menter                                                                                                    |                             |
| / Pesonalization<br>Asyn<br>Accounts                                              | Manuga al dynamic lighting dalama<br>🛞 Lua Synamic Lighting on my divices                                                                                                    | 01 🜑                        |
| ) Time & Language<br>B Garning                                                    | Compatible ages in the longround always control lighting                                                                                                    | ~ <b>@</b>                  |
| Accessibility<br>IP Princy & security                                             | In a general light cannol     in a second lighting where an app or pane incluie use Appt have control in the order pro-phone below.                                                                      | l Sold Calor v<br>Beaching  |
| Mindows Update                                                                    | Despiration of plant and plant     Description of plant and plant     Description of plant and plant     Description of plant and plant and plant     Description of plant and plant and plant and plant | Raitcou = 0<br>Vine<br>Vine |
|                                                                                   | Control case include and the control of pairs spring     Match my Windows account calor                                                                                                    | Confere<br>Con              |

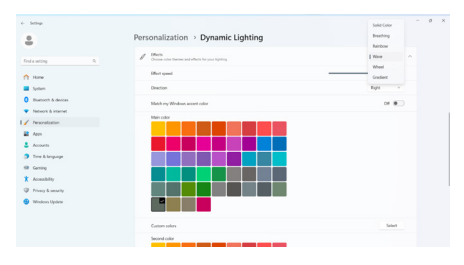

# **e** 注

- この機能は、Windows 承認のデバイス/アプリでのみ使用できます。
- 接続するコンピューターには Windows
   11 以降のオペレーティング システムが 搭載されている必要があります。

# 5. Adaptive Sync

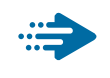

# Adaptive Sync

PC ゲームは長い間不完全な状態でした。 GPU とモニターの更新レートが異なるた めです。GPU がモニターの1回の更新中 に新しいピクチャをたくさんレンダリングで きるとき、モニターは各ピクチャの断片を 1つのイメージとして表示することがありま す。これが「テアリング」です。ゲーマーは 「v-sync」と呼ばれている機能でテアリン グを修正できますが、イメージがちぐはぐ になることがあります。GPU は、新しいピ クチャを届ける前に、モニターが更新を要 求するのを待つからです。

v-sync を利用すると、マウス入力の反応や 毎秒の全体フレーム数も下がります。AMD Adaptive Sync テクノロジはこういった問 題をすべて解決します。GPU は新しいピク チャが用意できた瞬間にモニターを更新し ます。信じられないくらい滑らかで、反応 性の良い、テアリングのないゲームを楽し めます。

互換性のあるグラフィックスカードでフォロー。

- オペレーティングシステム
  - Windows 11/10
- グラフィックカード:R9 290/300-serie & R7 260シリーズ
  - AMD Radeon R9 300 シリーズ
  - AMD Radeon R9 Fury X
  - AMD Radeon R9 360
  - AMD Radeon R7 360
  - AMD Radeon R9 295X2
  - AMD Radeon R9 290X
  - AMD Radeon R9 290
  - AMD Radeon R9 285

- AMD Radeon R7 260X
- AMD Radeon R7 260
- プロセッサーAシリーズデスクトップとモ ビリティAPU
  - AMD A10-7890K
  - AMD A10-7870K
  - AMD A10-7850K
  - AMD A10-7800
  - AMD A10-7700K
  - AMD A8-7670K
  - AMD A8-7650K
  - AMD A8-7600
  - AMD A6-71000K
  - AMD RX 6500 XT
  - AMD RX 6600 XT
  - AMD RX 6700 XT
  - AMD RX 6750 XT
  - AMD RX 6800
  - AMD RX 6800 XT
  - AMD RX 6900 XT

# 6. Ambiglow

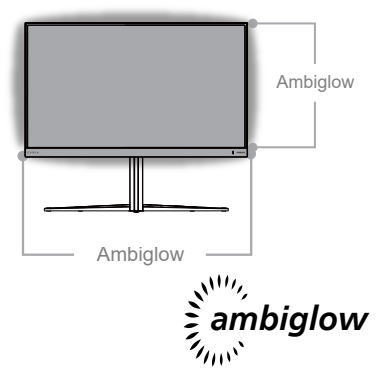

# 1 Ambiglow とは?

Ambiglow は、視聴体験に新しい次元を 追加します。この革新的な Ambiglow プ ロセッサーは、画面上の画像に一致する ように、全体的な色と輝度を常に調整しま す。音声モードと同じユーザーオプション である 3 ステップ輝度設定により、希望通 りに雰囲気や利用可能な壁面に調整できま す。ゲームをプレイしているか、映画を視 聴しているかどうかにかかわらず、Philips Ambiglow は、独自の没頭感のある視聴体 験を実現します。

# 2 どのように動作しますか?

最大限の効果を達成するために、室内 の照明を暗くすることをお勧めします。 Ambiglowが「オン」モードに設定されて いることを確認してください。映画の再生 を開始するか、コンピューターからゲーム をプレイしてください。ディスプレイは、ハ ロー効果を作成し、適切な色となるように 反応し、画面上の全体的な画像に一致さ せます。また、お好みに応じて、手動で輝 度、より明るい、最大輝度モード、または Ambiglow 機能オフモードを選択できます。 これにより、長時間使用時の目の疲れを軽 減できます。

# 3 Ambiglow を有効にする方法

Ambiglow 機能には、OSD メニューから アクセスできます。有効にするには、次 の手順に従います。

- ジョイスティックを右に動かしてOSD メニューを開き、Ambiglowセクショ ンに移動します。
- Ambiglowをオンにして、さまざまな 照明効果から選択します(デフォルト: Ambiglowオフ)。
- ジョイスティックをもう一度右に押して、選択を確定します。

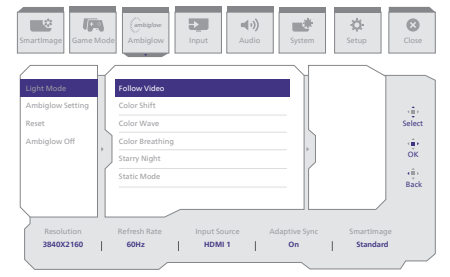

# €注

Ambiglow機能を使用するには、コンピュ ータの動的照明機能がオフになっている ことを確認してください。デバイスで動 的照明が有効になっている場合は、ペー ジのWindows設定ボタンをクリックする と、ノートパソコンの動的照明設定にす ばやくアクセスしてオフにできます。

# 7. HDR

Windows11/10 における HDR 設定 手順

- デスクトップを右クリックして、ディ スプレイ設定に入ります
- 2. ディスプレイ / モニターを選択します
- 3. [ディスプレイの再配置]で HDR 対応 のディスプレイを選択します。
- 4. Windows HD の色設定を選択します。
- 5. SDR コンテンツの輝度を調整します

# **€**注:

Windows11/10 エディションが必要です。常 に最新の更新バージョンにアップグレードし てください。

以下は、Microsoft 公式 Web サイトからの 詳細情報に関するリンクです。 <u>https://support.m</u>icrosoft.com/enau/help/4040263/windows-10-hdradvanced-color-settings

| Sommer                        |                                                                                                    |
|-------------------------------|----------------------------------------------------------------------------------------------------|
| 2 Home                        | Display                                                                                                    |
| Find a setting ,0             | Reamange your displays                                                                                                 |
| System                        | Select a display below to change the settings for it. Press and hold (or select) a display, then drag to reasonage it. |
|                               | 075201                                                                                                    |
| Display STEP 1                | 0.011                                                                                                    |
| 44 Sound                      |                                                                                                    |
| Notifications N actions       | 2                                                                                                    |
| ال المحمد Assist              |                                                                                                    |
| O Power & sleep               |                                                                                                    |
| 🗆 Storage                     | identify Detect                                                                                                    |
| Tablet                        |                                                                                                    |
| []] Multi-tasking             | Colour                                                                                                    |
| 6P Projecting to this PC      | Night light                                                                                                    |
| X Shared experiences          | Night light settings                                                                                                   |
|                               |                                                                                                    |
| (C) Cipceard                  | Windows HD Colour STEP 4                                                                                               |
| > <sup>C</sup> Remote Desktop | Get a brighter and more vibrant picture for videos, games and apps that<br>support HDR.                                |
| <ul> <li>About</li> </ul>     | Windows HD Colour settings                                                                                             |
|                               | Use HDR                                                                                                    |
|                               | On Inc.                                                                                                    |
|                               | Scale and layout                                                                                                    |
|                               | Change the size of text, apps and other items                                                                          |
|                               | 150% (Recommended) V                                                                                                   |
|                               | Advanced scaling settings                                                                                              |
|                               | Display resolution STEP 3                                                                                              |
|                               | 3840 × 2860 (Recommended)                                                                                              |
|                               | Display orientation                                                                                                    |
|                               | Landscape ~ ]                                                                                                    |

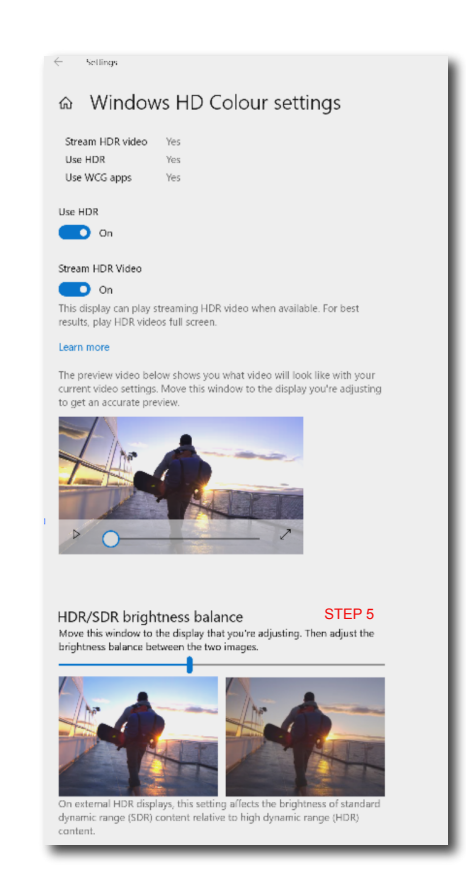

# **e** 注

HDR 機能をオフに切り替える場合は、入 カデバイスとそのコンテンツを無効にし てください。入力デバイスとモニターの 間の HDR 設定が異なると、十分な画像が 得られない場合があります。

# 8. コンピューター視覚症候 群 (CVS) を防止するた めの設計

Philips 製モニターは、長時間のコンピュ ーター使用により引き起こされる目の疲 れを防止するように設計されています。 以下の指示を遵守し、疲労を軽減し、仕 事の生産性を最大化するように、Philips 製モニターを使用してください。

- 1. 適切な環境照明:
  - ・ 画面の輝度と同じになるように、環 ・境照明を調整してください。蛍光灯 による照明、光を反射しすぎる表面 を避けてください。
  - 輝度とコントラストを適切なレベル に調整してください。
- 2. 良好な作業習慣:
  - モニターを長時間使用すると、目の 不快感を引き起こす可能性がありま す。作業机では、長い休憩よりも、 短い休憩を頻繁にとるようにしてく ださい。例えば、2 時間ごとに 15 分休憩をとるよりは、50 ~ 60 分 ごとに 5 ~ 10 分の休憩をとるよう にしてください。
  - ・ 画面上に長時間焦点を合わせた後 は、様々距離にある物を見るように してください。
  - そっと目を閉じて、目を回転させて、リラックスしてください。
  - 作業中は、意識して頻繁にまばたき をしてください。
  - そっと首を伸ばして、頭をゆっくり 前後左右に傾けて、痛みを軽減して ください。

- 3. 理想的な作業姿勢
  - ・ 目の高さに合わせて、画面の高さを 角度を再調整してください。
- 4. 目に優しい Philips モニターを選んで ください。
  - ・ 映り込み防止画面: 映り込み防止画 面は、目の疲労を引き起こす迷惑 で気を散らす反射を効果的に低減 します。
  - ちらつき防止技術により、輝度を調整し、ちらつきを減らし、より快適に視聴することができます。
  - LowBlue (ブルーライト低減) モード: ブルーライトは目の疲れを引き起こす可能性があります。PhilipsLowBlue により、様々な作業環境向けに異なるブルーライトフィルターレベルを設定できます。
  - 紙文書のように読むことができる EasyRead (簡単読み取り) モード は、画面上で長い文書を快適に見る ことができます。

# 9. 技術仕様

| 画像 / ディスプレイ                   |                                                                                                    |
|-------------------------------|----------------------------------------------------------------------------------------------------|
| モニタパネルの種類                     | IPS                                                                                                    |
| バックライト                        | ミニ LED バックライト                                                                                                    |
| パネルサイズ                        | 31.5"(80 cm)                                                                                                    |
| 縦横比                           | 16:9                                                                                                    |
| 画素ピッチ                         | 0.1818 (H) mm x 0.1818 (V) mm                                                                                                    |
| Contrast Ratio (typ.)         | 1000:1                                                                                                    |
| 推奨解像度                         | 3840 x 2160 @ 60 Hz                                                                                                    |
| 最大解像度                         | 3840 X 2160 @ 144 Hz                                                                                                    |
| 表示角度                          | 178° (H) / 178° (V) @ C/R > 10 ( 標準 )                                                                                                    |
| 画像強調                          | SmartImage Game / SmartImage HDR                                                                                                    |
| 垂直リフレッシュレー<br>ト               | 48 Hz - 144 Hz                                                                                                    |
| 水平周波数                         | 30 KHz – 255 KHz                                                                                                    |
| sRGB                          | あり                                                                                                    |
| フリッカーフリー                      | あり                                                                                                    |
| LowBlue モード                   | あり                                                                                                    |
| 表示色                           | 10 億 7000 万 (8 ビット +FRC) <sup>1</sup>                                                                                                    |
| Adaptive Sync                 | あり                                                                                                    |
| EasyRead                      | あり                                                                                                    |
| 輝度の均一                         | あり                                                                                                    |
| 色差                            | あり                                                                                                    |
| HDR                           | VESA 認定 DisplayHDR <sup>™</sup> 1000                                                                                                    |
| Ambiglow                      | あり                                                                                                    |
| Over-the-airファー<br>ムウェアアップデート | あり                                                                                                    |
| 入出力                           |                                                                                                    |
| 信号入力ソース                       | HDMI,DisplayPort                                                                                                    |
| コネクター                         | 2 x HDMI 2.1 (HDCP 1.4, HDCP 2.2)<br>1 x DisplayPort 1.4 (HDCP 1.4, HDCP 2.2)<br>1 x オーディオアウト<br>1 x USB-B (アップストリーム)<br>3 x USB-A (1つは高速充電BC 1.2対応ダウンストリームに対応) |
| 入力信号                          | セパレート同期                                                                                                    |
| USB                           |                                                                                                    |
| USB ポート                       | USB UP x1 (アップストリーム)<br>USB-A x 3 (1つは高速充電BC 1.2対応ダウンストリームに対応)                                                                                                  |
| 電力供給                          | USB-A: x1 fast charge B.C 1.2, up to 7.5W (5V/1.5A)                                                                                                    |
| USB SuperSpeed                | USB-A: USB 3.2 Gen1, 5 Gbps                                                                                                    |
| 便宜                            |                                                                                                    |
| マルチ画面                         | PIP/PBP モード、2 ×デバイス                                                                                                    |

| OSD 言語                                                 | 英語、ドイツ語、スペイン語、ギリシャ語、フランス語、イタリア語、ハンガリー語、オランダ語、ポルトガル語、ブラジルポルトガル語、ポーランド語、ロシア語、スウェーデン語、フィンランド語、トルコ語、チェコ語、ウクライナ語、簡体字中国語、繁体字中国語、日本語、韓国語 |                               |                       |                       |  |  |  |
|--------------------------------------------------------|----------------------------------------------------------------------------------------------------|-------------------------------|-----------------------|-----------------------|--|--|--|
| その他                                                    | Kens                                                                                                    | sington ロック、VES               | A マウント (100 × 10      | 0 mm)                 |  |  |  |
| プラグアンドプレイ互<br>換性                                       | DDC                                                                                                    | /CI、sRGB、Windov               | vs 11/10, Mac OSX     |                       |  |  |  |
| スタンド                                                   |                                                                                                    |                               |                       |                       |  |  |  |
| チルト                                                    | -5 /                                                                                                    | +20度                          |                       |                       |  |  |  |
| スイベル                                                   | -30                                                                                                    | / +30 度                       | +30度                  |                       |  |  |  |
| 高さ調節                                                   | 130 r                                                                                                    | mm                            |                       |                       |  |  |  |
| 電源                                                     |                                                                                                    |                               |                       |                       |  |  |  |
| 消費エネルギー                                                | /<br>1                                                                                                    | AC入力電圧<br>OOVAC、60Hz          | AC入力電圧<br>115VAC、60Hz | AC入力電圧<br>230VAC、50Hz |  |  |  |
| スリープ (ネットワーク)<br>タンバイモード)                              | ح<br>5                                                                                                    | 51.0 W(標準)                    | 50.9 W(標準)            | 51.6 W(標準)            |  |  |  |
| オフモード                                                  | (                                                                                                    | D.5 W                         | 0.5 W                 | 0.5 W                 |  |  |  |
| 熱放散*                                                   | 0                                                                                                    | D.3 W                         | 0.3 W                 | 0.3 W                 |  |  |  |
| 消費エネルギー                                                | 4                                                                                                    | AC入力電圧<br>OOVAC、60Hz          | AC入力電圧<br>115VAC、60Hz | AC入力電圧<br>230VAC、50Hz |  |  |  |
| スリープ (ネットワーク)<br>タンバイモード)                              | ス   1<br>(                                                                                                    | 74.06 BTU/時<br>(標準)           | 173.72 BTU/時<br>(標準)  | 176.11 BTU/時<br>(標準)  |  |  |  |
| オフモード                                                  | 1                                                                                                    | .71 BTU/時                     | 1.71 BTU/時            | 1.71 BTU/時            |  |  |  |
| 熱放散*                                                   | 1                                                                                                    | .02 BTU/時 1.02 BTU/時          |                       | 1.02 BTU/時            |  |  |  |
| 電源LEDインジケータ                                            | 7                                                                                                    | オン: 白、スタンバイ/スリープモード: 白 (点滅)   |                       |                       |  |  |  |
| 電源                                                     | F                                                                                                    | 内蔵、100-240VAC、50/60Hz         |                       |                       |  |  |  |
| 计注                                                     |                                                                                                    |                               |                       |                       |  |  |  |
| <ul> <li>製品(スタンド付き)</li> <li>(幅 x 高さ x 奥行き)</li> </ul> |                                                                                                    | 715 x 602 x 311 mm            |                       |                       |  |  |  |
| 製品(スタンドなし)<br>(幅 x 高さ x 奥行き)                           |                                                                                                    | 715 x 426 x 72 mm             |                       |                       |  |  |  |
| 梱包サイズ(梱包付き)<br>(幅 x 高さ x 奥行き)                          |                                                                                                    | 930 x 526 x 226 mm            |                       |                       |  |  |  |
| 重量                                                     |                                                                                                    |                               |                       |                       |  |  |  |
| 製品(スタンド付き)                                             |                                                                                                    | 9.30 kg                       |                       |                       |  |  |  |
| 製品(スタンドなし)                                             |                                                                                                    | 7.40 kg                       |                       |                       |  |  |  |
| 製品(梱包付き)                                               |                                                                                                    | 12.17 kg                      |                       |                       |  |  |  |
| 環境条件                                                   |                                                                                                    |                               |                       |                       |  |  |  |
| 温度(操作時)                                                |                                                                                                    | $0^{\circ}C \sim 40^{\circ}C$ |                       |                       |  |  |  |
| 相対湿度(操作時)                                              |                                                                                                    | 20%~80%                       |                       |                       |  |  |  |
| 気圧(操作時)                                                |                                                                                                    | 700 ~ 1060 hPa                |                       |                       |  |  |  |
| 温度範囲(非操作時)                                             |                                                                                                    | -20°C ~ 60°C                  |                       |                       |  |  |  |

| 相対湿度(非操作時) | 10%~90%              |
|------------|----------------------|
| 気圧(非操作時)   | 500 ~ 1060 hPa       |
| 環境         |                      |
| RoHS       | あり                   |
| 梱包         | 100%リサイクル可能          |
| 特定物質       | 100% PVC BFR を含まない筐体 |
| キャビネット     |                      |
| 色          | ブラック                 |
| 仕上げ        | テクスチャ                |

1詳細については、第9.1章「ディスプレイ入力形式」を参照してください。

# **e** 注

1. このデータは事前の通知なしに変更することがあります。パンフレットの最新バージョンを ダウンロードするには、www.philips.com/support にアクセスしてください。

2. SmartUniformity および Delta E の情報シートは、ボックスに含まれます。

3. モニターのファームウェアを最新バージョンにアップデートするには、Evnia Precision Center ソフトウェアを Philips の Web サイトからダウンロードしてください。Evnia Precision Center over-the-air (OTA) でファームウェアをアップデートする場合は、ネットワークに接続す る必要があります。

# 9.1 解像度とプリセットモード

| 水平周波数 (kHz) | 解像度               | 垂直周波数 (Hz) |
|-------------|-------------------|------------|
| 31.47       | 720 x 400         | 70.09      |
| 31.47       | 640 x 480         | 59.94      |
| 35.00       | 640 x 480         | 66.67      |
| 37.86       | 640 x 480         | 72.81      |
| 37.50       | 640 x 480         | 75.00      |
| 37.88       | 800 x 600         | 60.32      |
| 46.88       | 800 x 600         | 75.00      |
| 48.36       | 1024 x 768        | 60.00      |
| 60.02       | 1024 x 768        | 75.03      |
| 44.77       | 1280 x 720        | 59.86      |
| 63.89       | 1280 x 1024       | 60.02      |
| 79.98       | 1280 x 1024       | 75.03      |
| 67.50       | 1920 x 1080       | 60.00      |
| 135.00      | 1920 x 1080       | 120.00     |
| 133.29      | 1920 x 2160 (PBP) | 59.98      |
| 183.00      | 2560 x 1440       | 120.00     |
| 135.00      | 3840 x 2160       | 60.00      |
| 266.65      | 3840 x 2160       | 120.00     |
| 319.94      | 3840 x 2160       | 144.00     |

# ₿ 注

ディスプレイは 3840 x 2160 の解像度で最高の画像を表示します。最高の表示品質を得るには、この解像度 推奨に従ってください。

最高の出力性能を実現するために、常に、お使いのグラフィックカードが、この Philips ディスプレイの最大 解像度と最大リフレッシュレートを達成できることを確認してください。

ディスプレイの入力フォーマット

|                            | 444/RGB   | 444/RGB |
|----------------------------|-----------|---------|
|                            | (HDMI2.1) | (DP1.4) |
| 3840 x 2160 @144Hz, 10bits | ОК        | OK      |
| 3840 x 2160 @144Hz, 8bits  | ОК        | OK      |
| Minimum:1920 x 1080 @ 60Hz | ОК        | OK      |

# **e** 注

モニターが適切に機能するには、PCのグラフィックカードが以下をサポートしている必要があります:最大 48Gbpsの帯域幅(固定レートリンク)を備えた HDMI 2.1 FRL、ディスプレイストリーム圧縮(DSC)を備えた DisplayPort 1.4。ディスプレイの解像度とリフレッシュレートは、コンピュータのグラフィックカードの能力にも依存 します。

# 10.電源管理

PC に VESA DPM 準拠のディスプレイカードを取り付けているか、またはソフトウェア をインストールしている場合、モニタは使 用していないときにその消費電力を自動的 に抑えることができます。キーボード、マウ スまたはその他の入力デバイスからの入力 が検出されると、モニタは自動的に「呼び 起こされます」。次の表には、この自動省 電力機能の電力消費と信号が示されていま す。

| 電源管理の定義                              |             |          |          |                             |         |  |
|--------------------------------------|-------------|----------|----------|-----------------------------|---------|--|
| VESA<br>モード                          | ビデオ         | 水平<br>同期 | 垂直<br>同期 | 使用電力                        | LED 色   |  |
| アク<br>ティブ                            | オン          | あり       | あり       | 50.9 W (標準)<br>144.8 W (最大) | 白       |  |
| スリープ<br>(ネットワ<br>ークスタ<br>ンバイモ<br>ード) | Off<br>(オフ) | なし       | なし       | 0.5 W                       | 白(点滅)   |  |
| オフモー<br>ド                            | Off<br>(オフ) | -        | -        | 0.3 W                       | Off(オフ) |  |

次のセットアップは、このモニタの消費電 力を測定するために使用されます。

- ・ ネーティブ解像度: 3840 x 2160
- コントラスト: 50%
- ・ 輝度: 50%
- ・ 色温度: 6500k(完全な白パターンの 場合)

# **e** 注

このデータは事前の通知なしに変更することがあります。

# 11. カスタマサポートと保証

# 11.1 Philipsのフラットパネルモニタ 画素欠陥ポリシー

Philips は最高品質の製品を提供するため に懸命に努力してます。当社は、業界でも っとも進んだ製造プロセスと可能な限りもつ とも厳しい品質管理を使用しています。 しかしながら、フラットパネルモニタで使用 される TFT モニタパネルの画素またはサ ブ画素に欠陥が生じるのはやむを得ない場 合があります。すべてのパネルに画素欠陥 がないことを保証できるメーカーはありま せんが、Philips では保証期間中であれば、 欠陥があるモニタを修理または交換するこ とを保証します。この通知はさまざまな種 類の画素欠陥を説明し、それぞれの種類に ついて受け入れられる欠陥レベルを定義す るものです。保証期間中の修理または交換 の資格を取得するには、TFT モニタパネル の画素欠陥数がこれらの受け入れられるレ ベルを招えている必要があります。例えば、 モニタのサブ画素の 0.0004% を超えただ けで欠陥となります。さらに、Philips は特 定の種類または組み合わせの画素欠陥につ いては、他社より顕著に高い品質基準を設 けています。このポリシーは全世界で有効 です。

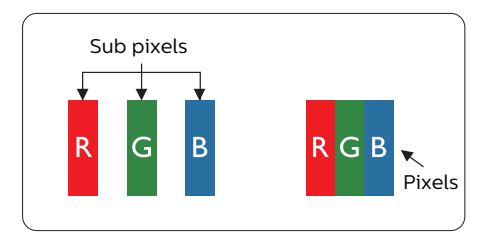

### 画素とサブ画素

画素、または画像要素は赤、緑、青の原色の3つのサブ画素で構成されています。多くの画素が集まって画像を形成します。画素のすべてのサブ画素が明るいと、3つの色の付いたサブ画素が1つの白い画素として一緒に表示されます。すべての画素が暗くなると、3つの色の付いたサブ画素は

1つの黒い画素として集まって表示されま す。点灯するサブ画素と暗いサブ画素のそ の他の組み合わせは、他の色の1つの画素 として表示されます。

### 画素欠陥の種類

画素とサブ画素の欠陥は、さまざまな方法 で画面に表示されます。画素欠陥には2つ のカテゴリーがあり、各カテゴリーにはいく つかの種類のサブ画素欠陥があります。

### 明るいドット欠陥

明るいドット欠陥は、常時点灯または「オン」 になっている画素またはサブ画素として表 されます。つまり、明るいドットはモニタが 暗いパターンを表示するとき画面で目に付 くサブ画素です。以下に、明るいドット欠 陥の種類を紹介します。

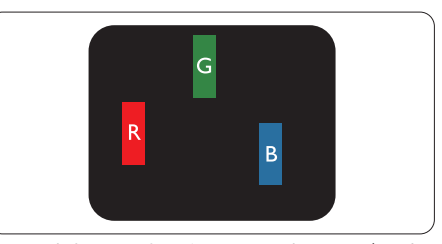

1つの点灯する赤、緑または青いサブ画素。

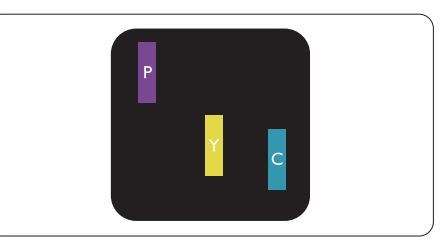

- 2つの隣接する点灯サブ画素:
- 赤+青=紫
- 赤+緑=黄
- 緑 + 青 = 青緑(ライトブルー)

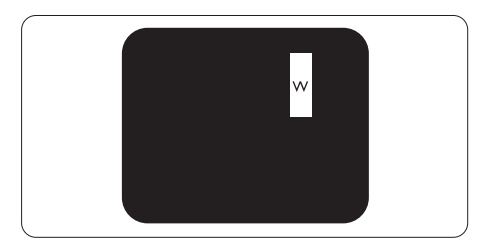

3つの隣接する点灯サブ画素(1つの白い) 画素)。

# **e** 注

緑の明るいドットが近接したドットより30パ ーセント以上明るい場合、赤または青の明る いドットは近接するドットより50パーセント 以上明るくなっている必要があります。

# 黒いドット欠陥

黒いドット欠陥は、常に暗いかまたは 「オフ」になっている画素またはサブ画素と して表されます。つまり、暗いドットはモニ タが明るいパターンを表示するとき画面で 目に付くサブ画素です。以下に、黒いドッ ト欠陥の種類を紹介します。

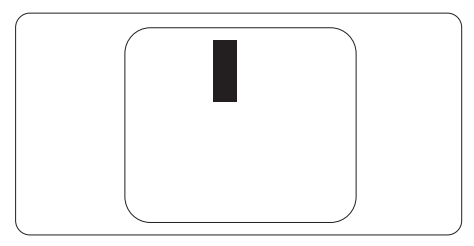

# 画素欠陥の近接

互いに近くにある同じ種類の画素とサブ画 素欠陥はとても目立つため、Philips では 画素欠陥の近接の許容範囲についても指定 しています。

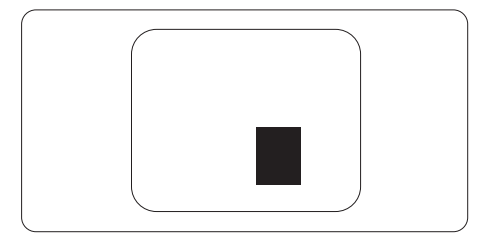

# 画素欠陥の許容範囲

保証期間中に画素欠陥による修理または交換の資格を得るには、Philips フラットパネルモニタの TFT モニタパネルに、次の表に一覧された許容範囲を超えた画素またはサブ画素欠陥がある必要があります。

| 明るいドット欠陥                 | 受け入れられるレベル |
|--------------------------|------------|
| 1つの明るいサブ画素               | 2          |
| 2 つの隣接する点灯サブ画素           | 1          |
| 3 つの隣接する点灯サブ画素(1 つの白い画素) | 0          |
| 2 つの明るいドット欠陥の間の距離 *      | >15mm      |
| すべての種類の明るいドット欠陥の総数       | 2          |
| 黒いドット欠陥                  | 受け入れられるレベル |
| 1つの暗いサブ画素                | 5 つ以下      |
| 2 つの隣接する暗いサブ画素           | 2 つ以下      |
| 3 つの隣接する暗いサブ画素           | 0          |
| 2 つの黒いドット欠陥の間の距離 *       | >15mm      |
| すべての種類の黒いドット欠陥の総数        | 5 つ以下      |
| ドット欠陥の総数                 | 受け入れられるレベル |
| すべての種類の明るいまたは黒いドット欠陥の総数  | 5 つ以下      |

# **e** 注

1つまたは2つの隣接するサブ画素欠陥=1つのドット欠陥

# 11.2 カスタマサポートと保証

お客様の地域で有効な保証範囲の情報と追加サポート要件の詳細については、 www.philips.com/support Web サイトにアクセスしてください。以下に一覧した最寄りの Philips カスタマケアセンターの番号にお問い合わせになることもできます。

# ₿ 注

各地域のサービスホットラインについては、規制とサービス情報マニュアルをご参照ください。 Philips ウェブサイトのサポートページからご入手いただけます。 12. トラブルシューティング& FAQ

# 12.1 トラブルシューティング

このページでは、ユーザーにより修正でき る問題を扱っています。これらのソリューシ ョンを試みても問題が解決されない場合、 Philips カスタマサポートにお問い合わせく ださい。

# 1 よくある問題

写真が表示されない(電源 LED が点灯しない)

- 電源コードがコンセントとモニタ背面 に差し込まれていることを確認してくだ さい。
- 最初に、ディスプレイの背面の電源ボタンがオフ位置にあることを確認し、次にオン位置に押します。

# 写真が表示されない(電源 LED が白くなっ ている)

- コンピュータの電源がオンになっている ことを確認してください。
- 信号ケーブルがコンピュータに適切に 接続されていることを確認してください。
- モニタケーブルのコネクタ側に曲がった ピンがないことを確認してください。曲 がったピンがあれば、ケーブルを修理す るか交換してください。
- 省エネ機能がアクティブになっている可 能性があります。

# 画面に次のようなメッセージが表示される

### Check cable connection

- モニタケーブルがコンピュータに適切に 接続されていることを確認してください。 (また、クイックスタートガイドも参照し てください)。
- モニタケーブルに曲がったピンがない か確認してください。

 コンピュータの電源がオンになっている ことを確認してください。

### 自動ボタンが機能しない

 自動機能はVGAアナログモードでのみ 適用可能です。結果が満足のゆくもの でない場合、OSDメニューを通して手動 調整を行うことができます。

### €注

自動機能は、DVIデジタル信号モードでは必要ないため適用されません。

# 煙やスパークの明らかな兆候がある

- いかなるトラブルシューティング手順の 行わないでください
- 安全のため、直ちに主電源からモニタの 接続を切ってください
- 直ちに、Philipsカスタマサポートに連絡 してください。

# 2 画像の問題

### 画像が中央に表示されない

- OSDメインコントロールで「自動」機能 を使用して、画像位置を調整してください。
- OSDメインコントロールでセットアップのフェーズ/クロックを使用して、画像位置を調整してください。これは、VGAモードでしか有効になりません。

# 画像が画面で揺れる

 信号ケーブルがグラフィックスボードや PCにしっかり、適切に接続されていることを確認してください。

# 垂直フリッカが表示される

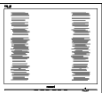

- ・ OSDメインコントロールで「自動」機能 を使用して、画像を調整してください。
- OSDメインコントロールでセットアップのフェーズ/クロックを使用して、垂直バーを除去してください。これは、VGAモードでしか有効になりません。

# 水平フリッカーが表示される

| nativi and |   |
|------------|---|
|            | ÷ |

- ・ OSDメインコントロールで「自動」機能 を使用して、画像を調整してください。
- OSDメインコントロールでセットアップのフェーズ/クロックを使用して、垂直バーを除去してください。これは、VGAモードでしか有効になりません。

画像がぼやけたり、不明瞭に、または暗く 見える

 オンスクリーンディスプレイでコントラス トと輝度を調整してください。

# 電源がオフになった後でも、「後イメージ」、 「焼き付き」または「ゴースト像」が残る。

・長時間静止画像を表示すると、画面に 「焼き付き」、「後イメージ」または 「ゴースト像」が表示される原因となり ます。「焼き付き」、「後イメージ」または 「ゴースト像」はLCDパネル技術ではよ く知られた現象です。ほとんどの場合、電 源をオフにすると「焼き付き」、「後イメー ジ」、「ゴースト像」は時間とともに徐々に 消えます。

# 画像が歪んで表示される。テキストが不鮮 明である、またはぼやけて見える。

 PCのディスプレイ解像度をモニタの推 奨される画面のネーティブ解像度と同じ モードに設定してください。

# 緑、赤、青、暗い、白いドットが画面に表 示される

- ドットが消えずに残るのは今日の技術で 使用される液晶の通常の特性です。詳 細については、画素ポリシーを参照して ください。
- \*「電源オン」ライトが強すぎて、邪魔になる
- OSDのメインコントロールの電源LEDセットアップを使用して、「電源オン」ライトを調整できます。

更なる支援については、重要情報マニュア ルに記載されているサービス連絡先情報を 参照して、Philips カスタマーサービス担当 者に連絡してください。

\*機能は、ディスプレイにより異なります。

# 12.2一般FAQ

- Q1: モニタを取り付けるとき、画面に「こ のビデオモードを表示できません」 というメッセージが表示された場合、 どうすればいいのですか?
- A: このモニタの推奨される解像度: 3840 × 2160.
- すべてのケーブルを抜き、PCを以前使 用していたモニタに接続します。
- Windowsのスタートメニューで、設定/ コントロールパネルを選択します。コン トロールパネルウィンドウで、画面アイ コンを選択します。画面のコントロール パネル内部で、「設定」タブを選択しま す。設定タブの下の、「デスクトップ領域」 とラベルされたボックスで、スライダを 3840 x 2160 画素に動かします。
- 「詳細プロパティ」を開き、リフレッシュ レートを60Hzに設定し、OKをクリック します。
- コンピュータを再起動し、2と3の手順を 繰り返してPCが3840 x 2160 に設定さ れていることを確認します。
- コンピュータを停止し、古いモニタを取り外し、Philips LCDモニタを再接続します。
- モニタの電源をオンにしてから、PCの電源をオンにします。
- Q2: LCDモニタの推奨されるリフレッシュレートは何ですか?
- A: LCDモニタの推奨されるリフレッシ ュレートは60 Hzです。画面が乱れ た場合、100 Hzまで設定して乱れが 消えることを確認できます。
- Q3: .Inf ファイルおよび .icm ファイルと は何ですか ? ドライバー (.inf およ び .icm) インストールする方法は ?

- A: これらは、ご利用のモニター用のド ライバーファイルです。ご利用のコン ピューターは、モニターを初めて設 置するとき、モニタードライバー (.inf および.icm ファイル)のインストー ルを求める場合があります。ユーザ ーマニュアルの手順に従い、モニタ ードライバー (.inf および.icm ファ イル)を自動的にインストールしてく ださい。
- Q4: 解像度はどのように調整すればいい のですか?
- A: ビデオカード/グラフィックドライバ とモニタは使用可能な解像度を一緒 に決定します。Windows®コントロ ールパネルの下の「画面のプロパテ ィ」で希望の解像度を選択できます。
- Q5: OSD を通してモニタを調整している ときに忘れた場合、どうなりますか?
- A: ➡ ボタンを押して [セットアップ] を 選択し、 ➡ ボタンを押して [リセット] を選択すると、すべての設定が工場 出荷時の状態に戻ります。
- Q6: LCD 画面はきっかき傷への耐性があ りますか?
- A: 一般に、パネル面に過度の衝撃を与 えず、鋭いまたは先の尖た物体から 保護するようにお勧めします。モニタ を取り扱っているとき、パネルの表面 に圧力や力がかかっていないことを 確認してください。保証条件に影響 が及ぶ可能性があります。
- Q7: LCD 表面はどのようにして洗浄すれ ばいいのですか?
- A: 通常洗浄の場合、きれいで、柔らか い布を使用してください。洗浄する 場合、イソプロピルアルコールを使 用してください。エチルアルコール、 エタノール、アセトン、ヘキサンなど の溶剤を使用しないでください。
- Q8: モニタの色設定を変更できますか?
- A: はい、次の手順のように、OSDコント ロールを通して色設定を変更できま す。

- 「➡」を押してOSD(オンスクリーンディスプレイ)メニューを表示します
- [SmartImage]を選択し、◆ボタンを押し、次に → ボタンを押して [色温度] オプションを選択し、次に → ボタンを押して色の設定に入ります。以下の 8 つの設定があります。
  - 1. 色温度:設定は次のとおりです。 ネイティブ、プリセット、5000K、 6500K、7500K、8200K、 9300K、11500K。5000Kレンジ に設定すると、パネルは「暖かな、 赤ー白カラートーン」で表示され、 11500Kでは「クールな、青ー白ト ーン」で表示されます。
  - 2. sRGB: これは、標準設定で、異な るデバイス (例えば、デジタルカメ ラ、モニタ、プリンタ、スキャナなど) 間で色が正しく変換されていること を確認します
  - 3. ユーザー定義:ユーザーは、赤、緑、 青の色を調整して、好みの R.G.B. 設 定を選択できます。

# € 注

加熱されている間、物体によって放射された 光の色の測定。この測定は、絶対温度目盛り (ケルビン度)によって表されます。2004K など低いケルビン温度は赤で、9300Kな どの高い温度は青です。中間温度は白で、 6504Kです。

- Q9: LCD モニタを PC、ワークステーション、 Mac に接続できますか ?
- A: はい、できます。すべてのPhilips LCDモニタは、標準のPC、Mac、ワー クステーションに完全に対応してい ます。Macシステムにモニタを接続 するには、ケーブルアダプタが必要 です。詳細については、Philips 販売 店にお尋ねください。
- Q10: Philips LCD モニタはプラグアンド プレイ対応ですか ?

- はい。モニタは、Windows 11/10 、Mac OSXとプラグアンドプレイ互 換です。
- Q11: 私のディスプレイがシャープなテキ ストを表示せず、ぎざぎざのある文 字を表示するのはなぜですか?
- A: ご使用のLCDモニタは3840 x 2160 @ 60Hzのネイティブ解像度で最も 良好に動作します。もっとも望ましい 画像を表示するには、この解像度を 使用してください。
- Q12: ホットキーをロック解除 / ロックする 方法は?
- A: ◆を10秒間押してホットキーをロッ ク解除/ロックします。これにより、モ ニタには「注意」のメッセージが現 れ、下図のようにロック解除/ロック のステータスを表示します。

**Display controls unlocked** 

Display controls locked

- Q13: EDFU について記載された重要な情 報マニュアルをどこで入手できます か?
- A: 重要な情報マニュアルは、Philipsウ ェブサイトのサポートページからダ ウンロードできます。

# 12.3 Multiview FAQ

- Q1: PIPサブウィンドウを拡大できます か?
- 回答:はい、できます。3つのサイズか ら選択できます。[Small](小)、 [Middle](中)、[Large](大)。 ●を 押してOSDメニューに入ることが できます。 [PiP / PbP]メインメニ ューから優先する[PiP Size](PiPサ イズ)オプションを選択してくださ い。
- Q2: ビデオから独立して、オーディオ を聴くにはどうすればいいのです か?
- 回答:通常、オーディオソースはメイン のピクチャソースにリンクされて います。オーディオソースの入力 を変更したい場合、→を押して OSDメニューに入ることができま す。[Audio](オーディオ)メイン メニューからお気に入りの[Audio Source](オーディオソース)オプシ ョンを選択してください。

ディスプレイを次にオンにすると き、ディスプレイはデフォルトで 最後に選択されたオーディオソー スを選択します。これを再び変 更したい場合、上のステップを行 ってお気に入りのオーディオソー スを新しく選択して、「デフォル ト」モードにする必要がありま す。

- Q3: PIP/PBPを有効にすると、サブウ ィンドウがちらつくのはなぜです か?
- 回答:サブウィンドウのビデオソースが i-timing(interlace timing/インタ ーレースタイミング)になってい るためです。サブウィンドウの信 号ソースをP-timing(progressive timing/プログレシブタイミング) に変更してください。

# Q

2023©TOP Victory Investments Ltd。無断複写・転載を禁じます。

この製品は、Top Victory Investments Ltd.によって製造され、その責任下で販売されており、Top Victory Investments Ltd.は、この製品に関する保証人です。PhilipsおよびPhilips Shield Emblemは、Koninklijke Philips N.V.の登録商標であり、ライセンスに基づき使用されています。

仕様は、事前の通知なしに変更することがあります。

バージョン: 32M2N6800ME1T